**L**ones

## **SUBMITTING FSA CLAIMS**

All claims for dates of service in 2023 must be submitted by 03/31/2024 for reimbursement. Only \$550 of unused funds from 2023 will be rolled into your 2024 account and available on 04/01/2024.

### HOW DO I SUBMIT A CLAIM?

Follow 3 easy steps to file an FSA Claim!

- 1. Login to your <u>Tax Saver Plan account</u>.
- 2. Select the "Claim Center" dropdown option on the left menu.
- 3. Select the "Submit a Claim" option and fill in the blanks.

## **IMPORTANT INFORMATION**

Make sure to attach ALL supporting documents such as itemized receipts and EOB's BEFORE submitting your claim. All receipts <u>MUST BE ITEMIZED</u>. If the receipts are not itemized, they will not be accepted. <u>Click</u> <u>here</u> to view a list of items that are typically covered under FSA.

For any questions regarding your balance or navigating the Tax Saver portal, please contact a customer care representative at 1-800-328-4337 or email csr@taxsaverplan.com.

For additional information regarding Tax Saver or Flexible Spending Accounts, please visit <u>Benefits.Jones.com</u> or contact your <u>HR Liaison</u>.

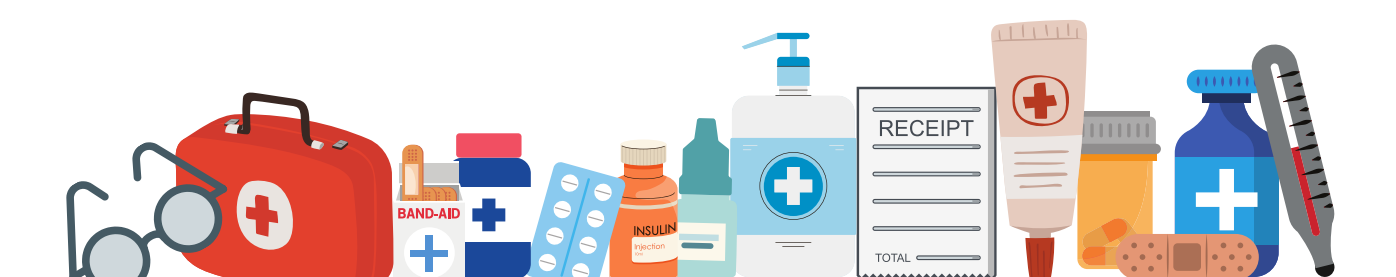

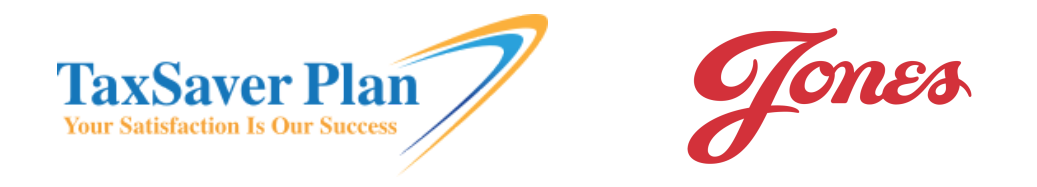

### **WEBSITE PORTAL CLAIM SUBMISSION**

STEP 1: Log into your account at <u>TaxSaverPlan.com</u>

STEP 2: Select the "CLAIM CENTER" dropdown on the left screen menu

| Account Details             | Y 🔡 Plan S          | Summary                                  |                       |                | Notices Inbox                                                                                                    | 1       |
|-----------------------------|---------------------|------------------------------------------|-----------------------|----------------|----------------------------------------------------------------------------------------------------|---------|
| Change Email Address        | Account             | Plan Type                                |                       |                | Your inbox is empty                                                                                                    | r.      |
| Change Password             | Flexible Ben        | kible Benefit Plan Flexible Benefit Plan |                       |                |                                                                                                    |         |
| Sign Up for Daily Balance   | Daily Balance Email | 1 12:00 AM CST                           |                       | Direct Deposit |                                                                                                    |         |
|                             | 👾 Debi              | it Card Transactions 💿 a                 | 222-01-28 Pol4 AM CST | 4              | Setup Direct Depos                                                                                                    | it      |
| 🗎 My Plans                  | > Description       | туре                                     | Date -                | Amount         |                                                                                                    |         |
|                             | BERKELEY D          | ENTAL CARE Health Care                   | Jan 25                | \$460.00       | Card Status                                                                                                    | 1       |
| Chilm Contor                | WALGREENS           | 5 #4009 Health Care                      | Jan 20                | \$10.21        | Primary Card                                                                                                    | 12/2026 |
| Chaim Center                | WALGREENS           | 5 #4009 Health Care                      | Jan 20                | \$10.21        | Dependent Card                                                                                                    | _       |
|                             | WALGREENS           | 5 #4664 Health Care                      | Jan 12                | \$20.89        | ****1593                                                                                                    | 12/3026 |
| M PHI Releases              | WALGREENS           | 5 #4009 Health Care                      | jan 10                | \$49.06        |                                                                                                    |         |
| 🚔 Financial<br>10 Resources | >                   | View All Trans                           | actions -             |                | Now Availa<br>of the second real of the<br>the second real of the second real of the<br>the second real of the second real of the second real of the<br>the second real of the second real of the second real of the<br>the second real of the second real of the second real of the<br>the second real of the second real of the second re | ble     |

STEP 3: Select the "SUBMIT A CLAIM" option and fill in the blanks.

| + Submit a Claim | Drag and drop your supporting documents                                                                                                    |
|------------------|----------------------------------------------------------------------------------------------------|
| 🕑 PHI Releases   | Plan Type Total Amount or tap here to select photos and documents.   ✓ \$ 0.000 The following file types are supported; gil, jpeg, jog.   Phone Number • •                                                                                |
| 🔶 Financial      | (555) 555-5555                                                                                                    |
| Resources        | Please review and acknowledge the following claim requirements: I have read the terms of claim submission, and am aware that my documentation of the claims must accurately represent the expenditures that constitute the type of claim. |
|                  | Submit Claim                                                                                                    |
|                  |                                                                                                    |

TIP: Be sure to attach your supporting documents (itemized receipts /Explanation of Benefits) to ensure faster processing. Receipts MUST BE itemized. Most claims will be processed within 2 business days.

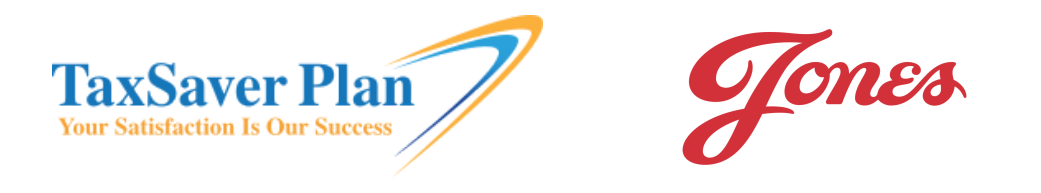

### **MOBILE APP CLAIM SUBMISSION**

#### STEP 1: Select the "CLAIMS" option.

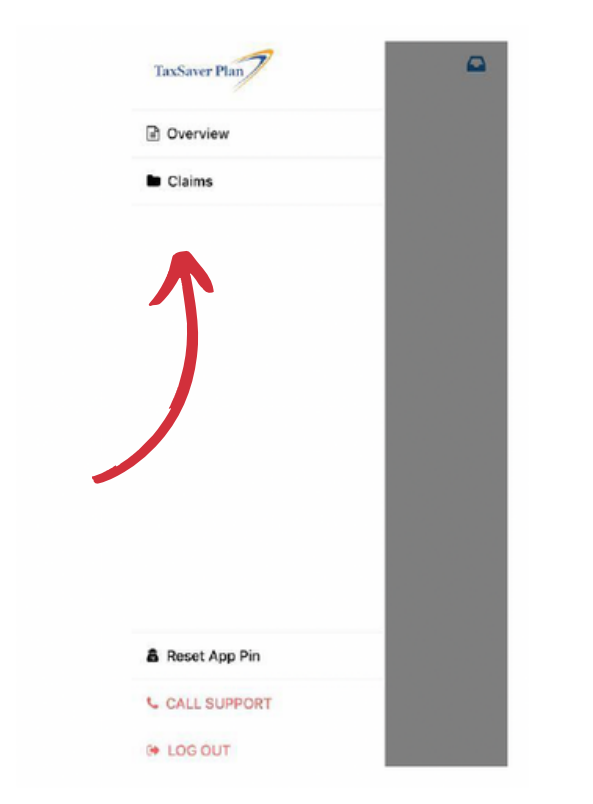

# STEP 3: Be sure to select the proper claim type, claim amount, and attachment(s).

| Back                     | Next Bac | ck                   | Next          |
|--------------------------|----------|----------------------|---------------|
| Claim Type               | Cla      | im Type              |               |
|                          |          | Reimburse            | ement Request |
| Account                  | Acc      | count                |               |
|                          |          | Hea                  | alth FSA      |
| Total Amount             | Tot      | al Amount            |               |
| 5                        | 0.00 \$  |                      | 20.00         |
| Reimbursement Request    | Pho      | one Number           |               |
| Debit Substantiation     |          | 214-555-6677         |               |
| Combination              |          |                      |               |
| Offset Debit Transaction | Sel      | ect supporting image | es to upload  |
| cancel                   |          | <b>1</b>             |               |
|                          |          |                      |               |
|                          |          |                      |               |

#### STEP 2: Fill in the blanks.

| Back         | Ne   |  |  |
|--------------|------|--|--|
| Claim Type   |      |  |  |
|              |      |  |  |
| Account      |      |  |  |
| Account Type |      |  |  |
| Total Amount |      |  |  |
|              | 0.00 |  |  |
| Phone Number |      |  |  |
| Phone Number |      |  |  |
|              | d    |  |  |

#### STEP 4: Complete the attestation.

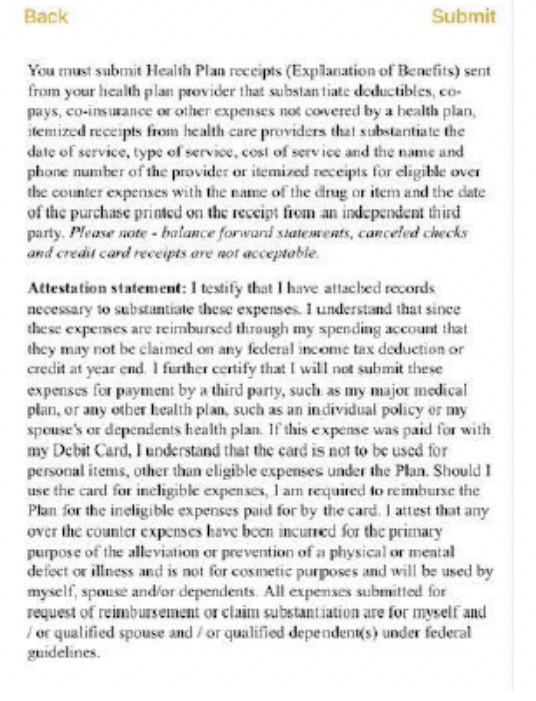